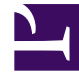

# **GENESYS**

This PDF is generated from authoritative online content, and is provided for convenience only. This PDF cannot be used for legal purposes. For authoritative understanding of what is and is not supported, always use the online content. To copy code samples, always use the online content.

## Developer's Guide

Testing with ZAP Proxy

# Testing with ZAP Proxy

The ZAP Proxy is a development tool that allows you to test your application without adding the JavaScript tracking code to your website. Once you have configured this proxy, you can launch it and start the Genesys Web Engagement servers to start testing your application by emulating a visit on your website. In a few clicks, without modifying your website, Genesys Web Engagement features will show up on a set of web pages, according to the rules and categories that you created.

There are two proxy tools available in the Genesys Web Engagement installation: Simple and Advanced. See the appropriate tabs below for details and configuration information.

## Simple ZAP Proxy

To use the Simple ZAP Proxy, you must first complete a few procedures to configure the tool and your web browser.

## Getting the ZAP Proxy Port

Complete this procedure to retrieve the ZAP Proxy port, which you will need later when you configure your web browser.

#### Start

- Navigate to C:\Users\current user\ZAPProxy.
   If this folder does not exist, navigate to your Web Engagement installation directory and launch proxy.bat (on Windows) or proxy.sh (on Linux). The ZAPProxy folder appears automatically.
- 2. Edit **config.xml** and find the **<proxy>** tag.
- 3. Check that the value of the **<ip>** tag is set to your host IP address. **Note:** You cannot use 127.0.0.1 or localhost for this value.
- 4. Note the value of the **<port>** tag (usually 15001).
- 5. Save your changes.

#### End

## Configuring the Proxy

#### Important

The proxy configuration file will appear after you deploy your Web Engagement application. Also, note that the **playground** application does not include a proxy configuration file (instead it contains the entire website).

#### Start

- 1. Navigate to the **\tools\proxy\plugin** folder inside your your Web Engagement installation directory.
- 2. Open the configuration file, which is called **FilterMultiReplaceResponseBody.xml**.
- 3. Change <enable>false</enable> to <enable>true</enable>.

#### End

## Starting the Proxy

Navigate to your Web Engagement installation directory and launch **proxy.bat** (on Windows) or **proxy.sh** (on Linux). The Simple ZAP Proxy starts.

| 📾 Select C:\Windows\system32\cmd.exe - zap.bat -daemon                                                                                                    | _ 🗆 🗙        |
|----------------------------------------------------------------------------------------------------|--------------|
| 9298 [ZAP-daemon] INFO org.zaproxy.zap.extension.pscan.ExtensionPassiveScar<br>9298 [ZAP-daemon] INFO org.zaproxy.zap.extension.pscan.ExtensionPassiveScar<br>inclusion                                                                     | ; =          |
| 9298 [ZAP-daemon] INFO org.zaproxy.zap.extension.pscan.ExtensionPassiveScar<br>abled                                                                                                    | n —          |
| 9298 [ZAP-daemon] INFO org.zaproxy.zap.extension.pscan.ExtensionPassiveScar<br>t                                                                                                    | n —          |
| 9299 [ZAP-daemon] INFO org.zaproxy.zap.extension.pscan.ExtensionPassiveScar<br>9299 [ZAP-daemon] INFO org.zaproxy.zap.extension.pscan.ExtensionPassiveScar                                                                                  | n —<br>n —   |
| 9299 [ZAP-daemon] INFO org.zaproxy.zap.extension.pscan.ExtensionPassiveScar<br>9299 [ZAP-daemon] INFO org.zaproxy.zap.extension.pscan.ExtensionPassiveScar                                                                                  | n —<br>n —   |
| ng<br>9300 [ZAP-daemon] INFO org.zaproxy.zap.extension.pscan.ExtensionPassiveScar<br>11193 [ZAP-daemon] INFO org.zaproxy.zap.extension.authentication.Extension<br>Authentication_HTTP/NTLM_Authentication_Manual_Authentication_Somit-back | n -<br>Authe |
| 14142 [ZAP-daemon] INFO org.zaproxy.zap.extension.sessions.ExtensionSession<br>ed_Session_Management, Http Authentication_Session_Management]                                                                                               | iMana        |
| 17272 [ZAP-daemon] INFO org.parosproxy.paros.core.scanner.PluginFactory -<br>17272 [ZAP-daemon] INFO org.parosproxy.paros.core.scanner.PluginFactory -                                                                                      | load<br>load |
| 17272 [ZAP-daemon] INFO org.parosproxy.paros.core.scanner.PluginFactory -<br>17272 [ZAP-daemon] INFO org.parosproxy.paros.core.scanner.PluginFactory -                                                                                      | load         |
| 17288 [ZAP-daemon] INFO org.parosproxy.paros.core.scanner.PluginFactory -<br>17288 [ZAP-daemon] INFO org.parosproxy.paros.core.scanner.PluginFactory -                                                                                      | load<br>load |
| 17288 [ZAP-daemon] INFO org.parosproxy.paros.core.scanner.PluginFactory -<br>17288 [ZAP-daemon] INFO org.parosproxy.paros.core.scanner.PluginFactory -                                                                                      | load<br>load |
| 17288 [ZAP-daemon] INFO org.parosproxy.paros.core.scanner.PluginFactory -<br>17288 [ZAP-daemon] INFO org.parosproxy.paros.core.scanner.PluginFactory -                                                                                      | load         |
| 17288 [ZAP-daemon] INFO org.parosproxy.paros.core.scanner.PluginFactory –<br>17288 [ZAP-daemon] INFO org.parosproxy.paros.core.scanner.PluginFactory –                                                                                      | load         |
| 17288 [ZAP-daemon] INFO org.parosproxy.paros.core.scanner.PluginFactory -<br>17288 [ZAP-daemon] INFO org.parosproxy.paros.core.scanner.PluginFactory -                                                                                      | load<br>load |
|                                                                                                    | ► //.        |

The Simple ZAP Proxy

## Setting Up your Web Browser

Configure your web browser to use the Simple ZAP Proxy.

#### Start

- 1. Start your web browser.
- Open your Internet settings. For instance, in Mozilla Firefox, select Tools > Options. The Options dialog window appears.
- 3. Select **Advanced**, and in the **Network** tab click **Settings...** The **Connection Settings** dialog windows appears.
- 4. Select the Manual proxy configuration option:
  - Enter your host IP address in the **HTTP** proxy text box.
  - Enter the port used by the ZAPProxy in the **Port** text box. This is the value you retrieved in Getting the ZAPProxy Port.
  - Select the option **Use this proxy server for all protocols**.

| Seneral Tabs Content Applications Privacy Security Sync Advanced                                                                                                    | Connection Settings Configure Provies to Access the Internet C No proxy C Auto-detect proxy settings for this network. C Use automatic and access and access the internet. C Auto-detect proxy settings for this network. C Auto-detect proxy settings for this network. C Auto-detect proxy settings for this netw |
|----------------------------------------------------------------------------------------------------|----------------------------------------------------------------------------------------------------|
| Connection                                                                                                    | Manual proxy seconds      Manual proxy configuration:                                                                                                    |
| Configure how Firefox connects to the Internet                                                                                                    | HTTP Progy: Port:                                                                                                    |
| Your web content cache is currently using 13.7 MB of disk space                                                                                                    | SSL Proxy: Pgrt:                                                                                                    |
| Override automatic cache management      Umit cache to     1024      MB of space                                                                                                    | ETP Proxy: Pogt: P                                                                                                    |
| - Offina Web Content and Liker Data                                                                                                    | SOCKS Host: Ports: #                                                                                                    |
| Your application cache is currently using 0 bytes of disk space     Clear Now       I = I fel me when a website asks to store data for offline use     E⊻ceptions       The following websites are allowed to store data for offline use:     Exceptions | C SOCKS V4 @ SOCKS yS No Proxy for: Example: .mozilia.org, .net.nz, 192.168.1.0/24 C Automatic proxy configuration URL:                                                                                                    |
| Bemove                                                                                                    | Cancel Heb                                                                                                    |
| OK Cancel Help                                                                                                    |                                                                                                    |

ZAPProxy used in Firefox

5. Click **OK**. Now your browser is set up for the ZAP Simple Proxy. To use the proxy, all you need to do is navigate to the site where you want the proxy to inject the Web Engagement instrumentation script and browse through the web pages.

#### End

## Advanced ZAP Proxy

The Advanced ZAP Proxy is based on the OWASP Zed Attack Proxy Project (ZAProxy). In addition to acting as a proxy, the Advanced ZAP Proxy also provides a UI and validates vulnerabilities in your website at the same time. To use the Advanced ZAP Proxy, you must first complete a few procedures to configure the tool.

#### Starting the Proxy

Navigate to your Web Engagement installation directory and launch **tools\proxy\zap.bat** (on Windows) or **tools\proxy\zap.sh** (on Linux). The proxy starts.

| Vuntitled Session - OWASP ZAP | rt Tools Online | Help   |   |                              |                                   |       |
|-------------------------------|-----------------|--------|---|------------------------------|-----------------------------------|-------|
| Standard mode                 |                 |        |   |                              | 0 💥 🔒 📗 😡                         |       |
| Sites Scripts                 |                 |        |   | 🥰 Quick Start 🛎 🖨 R          | equest ] 🖛 Response ] 💥           | Bre   |
| Sites                         |                 |        |   |                              |                                   |       |
|                               |                 |        |   | Welcome to                   | the OWASP Ze                      | d     |
|                               |                 |        |   | ZAP is an easy to use inter  | arated nenetration testing tool : | for f |
|                               |                 |        |   |                              | ,                                 |       |
|                               |                 |        |   | Please be aware that you :   | snould only attack applications   | tha   |
|                               |                 |        | 1 | To quickly test an applicati | on, enter its URL below and pr    | ress  |
|                               |                 |        |   | URL to attack:               | http://                           |       |
|                               |                 |        |   | (                            | Attack Stor                       | n     |
|                               |                 |        |   | Progress'                    |                                   |       |
|                               |                 |        |   | i logicos.                   | ior statica                       |       |
|                               |                 |        |   |                              |                                   |       |
|                               | ~               |        |   | •                            |                                   |       |
| Forced Browse                 | 🔑 Fuzzer        | Params | Ĩ | Http Sessions                | Zest Results                      |       |
| History                       | Search          |        |   | 💢 Break Points               | Alerts                            |       |
| Filter:OFF                    |                 |        |   |                              |                                   |       |
|                               |                 |        |   |                              |                                   |       |
|                               |                 |        |   |                              |                                   |       |
|                               |                 |        |   |                              |                                   |       |
|                               |                 |        |   |                              |                                   |       |
|                               |                 |        |   |                              |                                   |       |
|                               |                 |        |   |                              |                                   |       |
| Alerts 🏴 0 🔑 0 🟳 0 🟴 0        |                 |        |   |                              |                                   |       |

The Advanced ZAP Proxy

## Configuring the Proxy

Once the proxy is running, you can configure it using the GUI.

Start

1. Open **Tools > Filter...** 

| Eile Edit View Analyse Report | Tools Online Help                                                                                                    |  |
|-------------------------------|----------------------------------------------------------------------------------------------------|--|
| Standard mode 💌 🗋 😂 🕞         | Filter                                                                                                    |  |
| Sites Sites                   | Browse API<br>Encode/Decode/Hash<br>Manual Request Editor<br>Run the Garbage Collector<br>Manual Send WebSocket Message |  |
|                               | Options                                                                                                    |  |
| 2                             |                                                                                                    |  |

Select the Filter menu item.

2. In the list of filters, select **Replace HTTP response body using multiple patterns** and click ... to edit the filter.

|                                                                                            | ethouse                                                                                                    |          | 🤪 Qu                         |
|--------------------------------------------------------------------------------------------|----------------------------------------------------------------------------------------------------|----------|------------------------------|
| Filte                                                                                      | r<br>able All Disable All                                                                                                    |          | elc<br>s an                  |
| Filte<br>Avoi<br>Log<br>Log<br>Rep<br>Rep<br>Rep<br>Det<br>Cha<br>Rep<br>Log<br>Det<br>Cha | OWASP ZAP       Image: Image: Im | Ena      | ie be<br>jickly<br>o att<br> |
|                                                                                            |                                                                                                    | OK Cance | pcke                         |

Select the filter.

- 3. Click **Add** and enter the following information:
  - Pattern </head>
  - Replace with -

```
<script>
var _gt = _gt || [];
_gt.push(['config', {
  dslResource: ( 'https:' == document.location.protocol ? 'https://<Web Engagement Server
host>:<Web Engagement Server port>' :
  '<Web Engagement Server host>:<Web Engagement Server port>') + '/server/resources/dsl/
domain-model.xml',
httpEndpoint: '<Web Engagement Server host>:<Web Engagement Server port>',
httpsEndpoint: '<Web Engagement Server host>:<Web Engagement Server secure port>'
}]);
```

```
var _gwc = {
widgetUrl: ( 'https:' == document.location.protocol ? 'https://<Web Engagement Server</pre>
host>:<Web Engagement Server port> :
'<Web Engagement Server host>:<Web Engagement Server port>') + '/server/resources/
chatWidget.html
}:
(function(gpe, gwc) {
if (document.getElementById(gpe)) return;
var s = document.createElement('script'); s.id = gpe;
s.src = ( 'https:' == document.location.protocol ? 'https://<Web Engagement Server</pre>
host>:<Web Engagement Server port>' :
'<Web Engagement Server host>:<Web Engagement Server port>') + '/server/resources/js/
build/GPE.min.js';
s.setAttribute('data-gpe-var', gpe);
s.setAttribute('data-gwc-var', gwc);
(document.getElementsByTagName('head')[0] || document.body).appendChild(s);
})('_gt', '_gwc');
</script>
</head>
```

- 4. Click **OK** to save the pattern.
- If you need to check or update the ZAP port address, open Tools > Options... and review the Local proxy section.

#### End

#### Configuring the URL Filter

Complete this procedure to use the GUI to configure URLs that the proxy should ignore.

Start You can exclude a site in one of two ways:

• In the **Sites** tab, right-click on a site and select **Exclude from > Proxy**.

| <u>File</u> Edit View Analyse                                                                                                    | Report Tools Online Help                                                                                                    |                                                                                          |
|----------------------------------------------------------------------------------------------------|----------------------------------------------------------------------------------------------------|------------------------------------------------------------------------------------------|
| (Standard mode 💽 🗋                                                                                                    |                                                                                                    |                                                                                          |
| Sites 🔲 Scripts                                                                                                    |                                                                                                    |                                                                                          |
| 🔻 🎱 🙉 Sites                                                                                                    |                                                                                                    |                                                                                          |
| <ul> <li>Mattheway</li> <li>Mattheway</li> <li>Matheway</li> <li>Matheway</li> <li>Matheway<th>Attack<br/>Delete<br/>Include in Context<br/>Flag as Context<br/>Run application<br/>Exclude from Context<br/>Exclude from<br/>Break<br/>Alerts for this node<br/>Resend<br/>New Alert</th><th><ul> <li>75585,s246048108,t,u</li> <li>Proxy</li> <li>Scanner</li> <li>Spider</li> </ul></th></li></ul> | Attack<br>Delete<br>Include in Context<br>Flag as Context<br>Run application<br>Exclude from Context<br>Exclude from<br>Break<br>Alerts for this node<br>Resend<br>New Alert                                                    | <ul> <li>75585,s246048108,t,u</li> <li>Proxy</li> <li>Scanner</li> <li>Spider</li> </ul> |
|                                                                                                    | Show in History tab<br>Open URL in Browser<br>Copy URLs to clipboard<br>Generate anti CSRF test FORM<br>Invoke with script<br>Add to Zest Script<br>Compare 2 requests<br>Compare 2 responses<br>Refresh Sites tree<br>Save Raw | •                                                                                        |

Select a site to exclude

 Select File > Properties. In the Session Properties window, select Exclude from proxy, add your URL, and click OK.

| Standard mode 💌                                                                                                    |                             | ▌▐▋▋▋▕▓▏ۼ⇐▐⋗▐▖Ø ▓ ▟▖▋                   |
|----------------------------------------------------------------------------------------------------|-----------------------------|-----------------------------------------|
| Sites 🔄 Scripts                                                                                                    |                             |                                         |
| 🔻 🌚 陷 Sites                                                                                                    |                             |                                         |
| 🔹 🔻 🚔 🗭 http://24605                                                                                                    | 9135.log.optimizely.com     |                                         |
| 📋 🕫 GET:event                                                                                                    | t(a,d,f,n,s245617832,s24567 | 7587,s245875585,s246048108,t,u,wxhr,y)  |
| Image: Second Second | 00                          | Session Properties                      |
| Image: Market Market | Session                     | Exclude from proxy                      |
| Image: Second second second | General                     |                                         |
| F intp://www.g                                                                                                    | Exclude from proxy          | URLs which will be ignored by the proxy |
| Image: A start in the start in the start  | Exclude from spider         | URL regexs                              |
|                                                                                                    | ▶ Contexts                  |                                         |
|                                                                                                    | Exclude from WebSock        |                                         |
|                                                                                                    |                             |                                         |
|                                                                                                    |                             |                                         |
|                                                                                                    |                             |                                         |
|                                                                                                    |                             |                                         |
|                                                                                                    |                             |                                         |
|                                                                                                    |                             |                                         |
|                                                                                                    |                             |                                         |
|                                                                                                    |                             |                                         |
|                                                                                                    |                             |                                         |
|                                                                                                    |                             |                                         |
|                                                                                                    |                             |                                         |
|                                                                                                    |                             |                                         |
|                                                                                                    |                             |                                         |
|                                                                                                    |                             |                                         |
|                                                                                                    |                             |                                         |
|                                                                                                    |                             |                                         |
|                                                                                                    |                             |                                         |
|                                                                                                    |                             |                                         |

Enter a URL to exclude.

If you want the proxy to remember the excluded URLs beyond the current session, select File > Persist session... and select a file to save your session.

#### End

## Working with the Proxy

After you have configured the proxy, keep it open and open up a web browser. Now you can browse through your web pages that are instrumented with Genesys Web Engagement and they will be displayed in the **Sites** tab of the proxy GUI:

| <u>ک</u> ن                                                                                                    |
|----------------------------------------------------------------------------------------------------|
| Eile Edit View Analyse Report Tools Online Help                                                                                                    |
| Standard mode 💽 🗋 😂 🕞 📖 📄 🎊 🔲 🚍 📼 🖃 💷 🖓 🔿 🗢 🕪 🕨 🖉 🔗 😹 📕 🕹                                                                                                    |
| Sites Scripts                                                                                                    |
| 🔻 🚱 🏁 Sites                                                                                                    |
| Image: http://426-tdw-681.mktoresp.com                                                                                                    |
| Image: Provide the second second s |
| 🕨 🚞 P http://api.demandbase.com                                                                                                    |
| 🕨 🚞 🙉 http://cdn.optimizely.com                                                                                                    |
| 🕨 🚞 P http://d3foqifuyf87qj.cloudfront.net                                                                                                    |
| Image: Physical and Physical Action (1998)                                                                                                    |
| 📄 🔑 http://genesyslab.com                                                                                                    |
| 🕨 🧰 🏴 http://genweb.genesyslab.com                                                                                                    |
| 🕨 🧰 http://munchkin.marketo.net                                                                                                    |
| Image: Provide the second second s |
| Image: State of the state of the state of |
| Image: Participation of the second second |
| Image: Provide the second second s |
| Image: Provide the second second s |
| Image: Provide the second second s |
| http://www.google.com.ua                                                                                                    |
| Image: Provide the second second s |
| Image: Point Antiperior Antiperior Antiperi Antiperior Antiperior Antiperior Antiperior Antiperi |

Your instrumented pages show up in the **Sites** tab

For more information about working with ZAProxy, see https://www.owasp.org/index.php/ OWASP\_Zed\_Attack\_Proxy\_Project.

## Security Testing with ZAProxy

Genesys performs security testing with OWASP Zed Attack Proxy (ZAProxy) to make sure the Genesys Web Engagement solution is invincible to known attacks.

#### ZAP Overview

The ZAProxy is an easy-to-use, integrated penetration testing tool for finding vulnerabilities in websites and web applications.

Among others, ZAProxy supports the follow methods for penetration security testing:

- passive scan
- active scan

Genesys uses both methods.

## Passive Scan Overview

ZAP is an Intercepting Proxy. It allows you to see all of the requests made to a website/web app and all of the responses received from it. For example, you can see AJAX calls that might not otherwise be obvious.

Once set up, ZAP automatically passively scans all of the requests to and responses from the web application being tested.

While mandatory use cases for the application that is being tested are followed (either manually or automatically), ZAProxy analyzes the requests to verify the usual operations are safe.

## Active Scan Overview

Active scanning attempts to find potential vulnerabilities by using known web attacks against the selected targets. Active scanning is an attack on those targets. ZAProxy emulates known attacks when active mode is used.

Through active scanning, Genesys Web Engagement is verified against the following types of attacks:

- **Spider attack** Automatically discovers all URL links found on a web resource, sends requests, and analyzes results (including src attributes, comments, low-level information disclosure, and so on).
- **Brute browsing** (based on the Brute Force technique) Systematically makes requests to find secure resources based on known (commonly used) rules. For example, backup, configuration files, temporary directories, and so on.
- Active scan Attempts to perform a predefined set of attacks on all resources available for the web resource. You can find the default set of rules here.
- Ajax spider Automatically discovers web resources based on presumed rules of AJAX control (JS scripts investigation, page events, common rules, dynamic DOM, and so on).

#### Important

Requests to other web applications must be excluded from scanning in order to see a report for a particular web application.

#### Important

Web applications that are being tested should be started on the local box because some types of verification (like active scanning) can be forbidden by network administrators.

#### References

If you want to examine your website against vulnerabilities in a similar way, refer to the OWASP Zed Attack Proxy Project or other documentation to learn about how to perform security testing with ZAP.